## ふじしんWEBーFBサービス

### (法人向けインターネットバンキング)

## 電子証明書取得手順

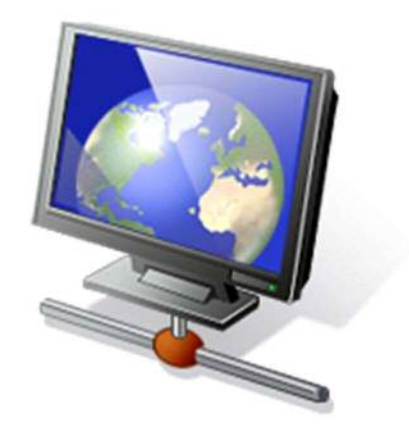

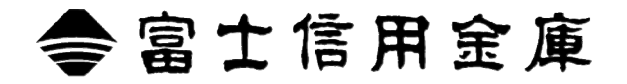

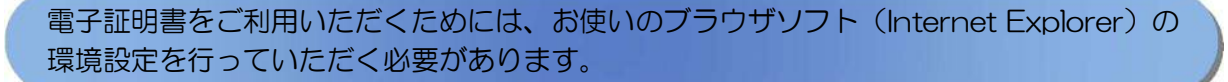

以下を参照のうえ環境設定作業を行ってください。

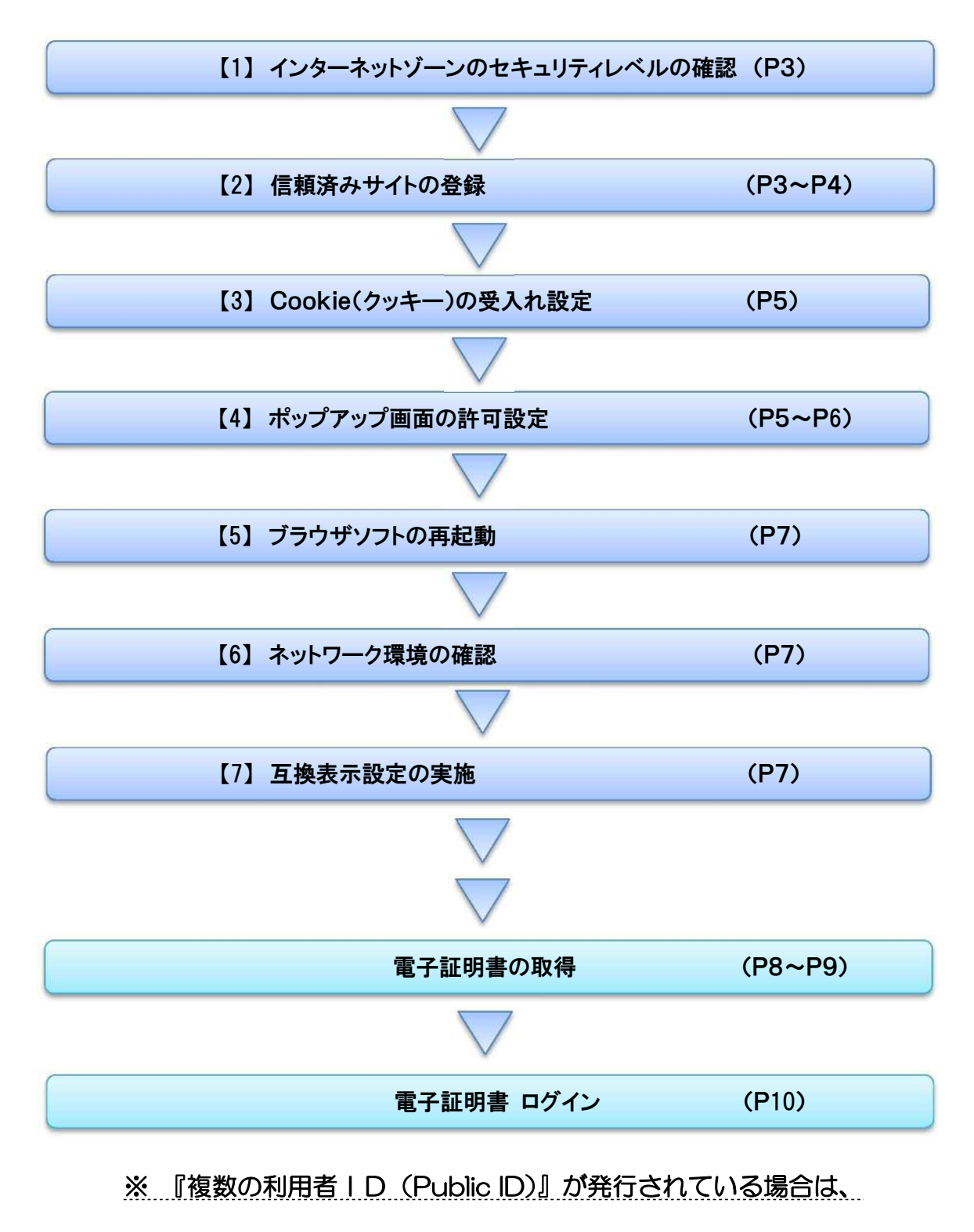

すべてのIDで電子証明書の取得を行ってください。

#### 1. インターネットゾーンのセキュリティレベルの確認

#### ① インターネットオプションを表示します Internet Explorer を起動し、【ツール】 メニュー (または歯車マーク)を Google 0 -クリックし、「インターネットオプション」を表示します。 ページ(P) < セーフティ(S) < ツール(0) < </li> ▲ 接続の問題を診断(C)... 1 最終閲覧セッションを再度開く(S) OneNote リンク ノート(K) OneNote に送る(N) インターネットオプション(0) インターネット オプション 2 セキュリティレベルの確認を行います ? × 全般 セキュリティ クライバシー コンテンツ 接続 ノブログラム 詳細設定 「インターネットオプション」の [セキュリティ] タブを選択し、 セキュリティ設定を表示または変更するゾーンを選択してください。 「セキュリティ設定を表示または変更するゾーン」が $\bigcirc$ 【インターネット】になっている状態で、

確認します。 ※ セキュリティレベルが【中高】でない場合、既定のレベルをクリック すると、セキュリティレベルが【中高】に変更されます。

「このゾーンのセキュリティレベル」が【中高】であることを

変更後、適用をクリックし、OKをクリックします。

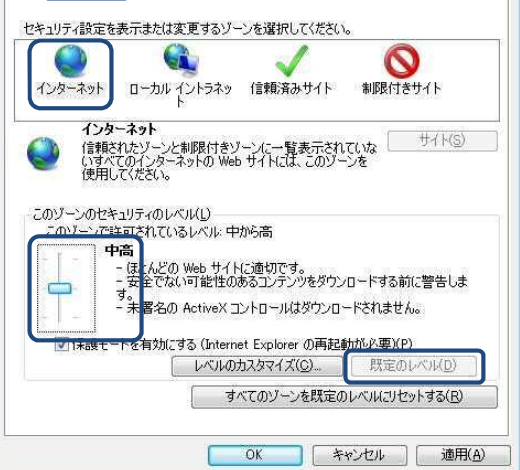

#### 2. 信頼済みサイトの登録(電子証明書を利用する場合)

#### ① 信頼済みサイトのセキュリティレベルの確認を行います

- (1)「インターネットオプション」の[セキュリティ]タブを選択し、「セキュリティ設定を表示または変更するゾーン」が 【信頼済みサイト】になっている状態で、 「このゾーンのセキュリティレベル」が【中】であることを 確認します。
  - ※「信頼済みサイト」ゾーンのセキュリティレベルが【中】で ない場合、既定のレベルをクリックすると、セキュリティ レベルが【中】に変更されます。
- (2)【保護モードを有効にする】が無効(チェックが入っていない)で あることを確認します。

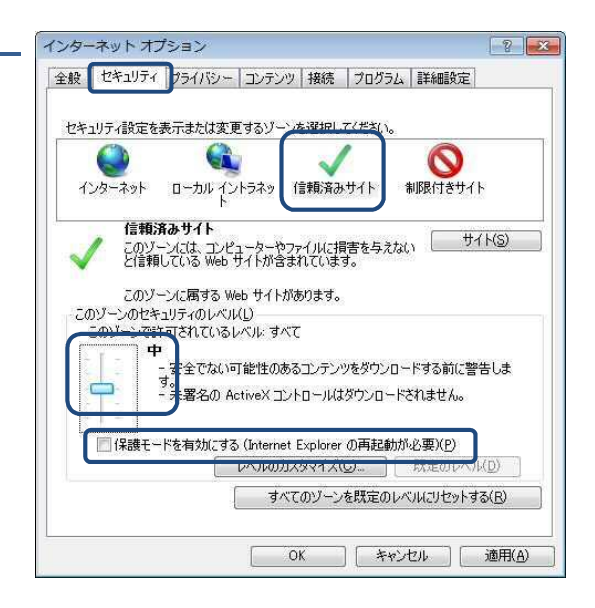

#### 2 信頼済みサイトの登録画面を開きます

「信頼済みサイト」のサイトボタンをクリックします。

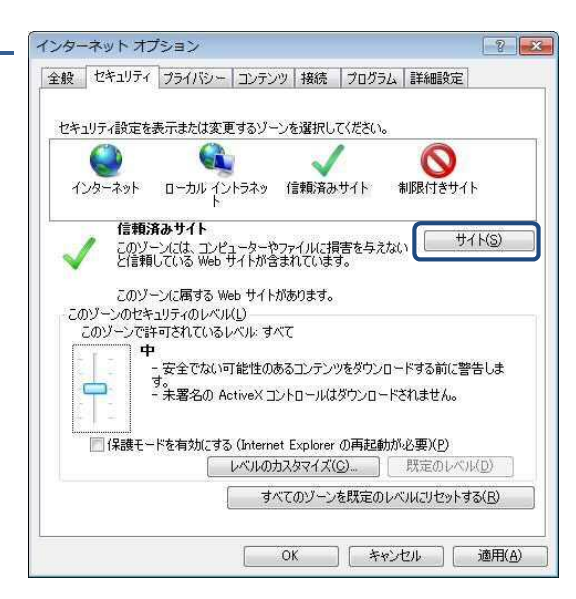

#### ③ 信頼済みサイトを登録します

「信頼済みサイト」登録画面が表示されるので、 【このWebサイトをゾーンに追加する】の入力欄に、 下記の≪「信頼済みサイト」登録 URL≫を入力し、 追加をクリックします。

正常に追加されると、ウィンドウ下段の【Web サイト】欄に追加した URL が表示されるので、正常に追加されたことが確認できたら、 閉じるをクリックします。

≪「信頼済みサイト」登録 URL≫(半角文字で入力) https://\*.shinkin-ib.ip

#### ④ 設定内容を反映します

インターネットオプション画面に戻るので、適用をクリックし、 OKをクリックします。

| ます。このゾーンのすべての Web<br>箇用されます。 |
|------------------------------|
|                              |
|                              |
|                              |
|                              |
| tps:)を必要とする(S)               |
|                              |

| インターネット オプション                                            | ? 🗙              |
|----------------------------------------------------------|------------------|
| 全般 セキュリティ プライバシー コンテンツ 接続 プログラム 詳細語                      | 定                |
|                                                          |                  |
| セキュリティ設定を表示または変更するゾーンを選択してください。                          |                  |
|                                                          |                  |
| インターネット ローカル イントラネッ 信頼済みサイト 制限付き                         | <del>የ</del> ቻብኑ |
| 信頼済みサイト                                                  | #7.1(2)          |
| このゾーンには、コンピューターやファイルに損害を与えない<br>と信頼している Web サイトが含まれています。 | 2110             |
| この) ジーン イニ属オス いんち サイトがたりキオ                               |                  |
| このゾーンのセキュリティのレベル(」)                                      |                  |
| このゾーンで許可されているレベル・すべて                                     |                  |
| - 安全でない可能性のあるコンテンツをダウンロードする前                             | に警告しま            |
| す。<br>- 未署名の ActiveX コントロールはダウンロードされません                  | 4.0              |
|                                                          |                  |
| □ 保護モードを有効にする (Internet Explorer の再起動が必要)(P              | )                |
| レベルのカスタマイズ(C)… 既定の                                       | ₩×14( <u>D</u> ) |
| すべてのゾーンを既定のレベルにりセ                                        | ットする( <u>R</u> ) |
|                                                          |                  |
| OK ##'##                                                 | 適用(A)            |
|                                                          |                  |

#### 3. Cookie(クッキー)の受入れ設定

ブラウザの Cookie について、プライバシーレベルを【中一高】以下(「すべての Cookie をブロック」、 「高」以外)にする必要があります。

# ・プライバシー設定のレベルを確認します 「インターネットオプション」の「プライバシー」タブを選択し、 【中一高】以下(「全ての Cookie をブロック」または「高」以外)に 設定されていることを確認します。 ※【中一高】より高いレベル(「全ての Cookie をブロック」または 「高」)に設定されている場合、WEB-FB システムが正常に 動作しません。 スライダのつまみを移動して、設定を変更してください。

変更後、適用をクリックし、OKをクリックします。

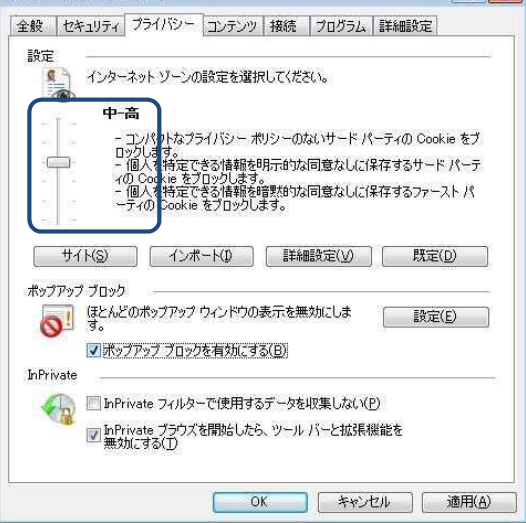

#### 4. ポップアップ画面の許可設定

WEB-FB サービスでは、サービス利用時の一部画面遷移において、画面のポップアップを利用しています。 お使いのブラウザソフトにおいて、ポップアップを無効としている場合、システムが正常に動作しないため、 WEB-FB システム画面については、画面のポップアップを許可する設定が必要となります。

なお、「ポップアップブロックを有効にする」の状態で既にブラウザをご利用の場合、本設定作業は不要と なります。

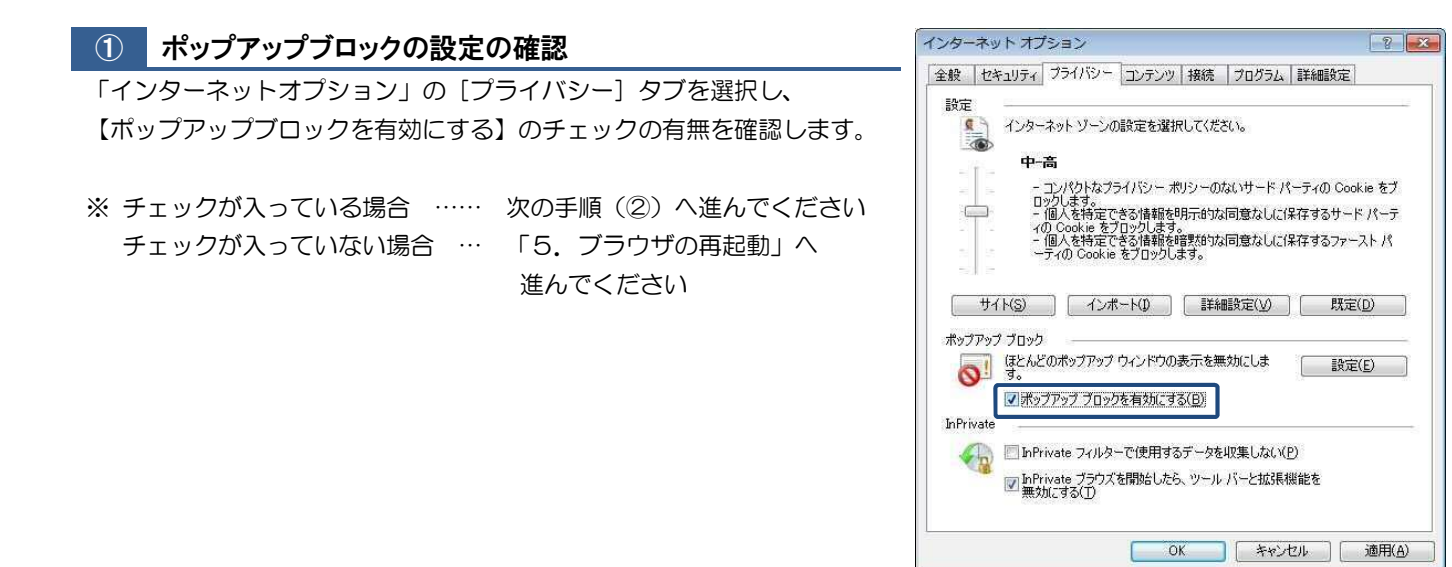

<u>《以下、② ~ ④ はポップアップブロックが『有効』の場合のみ行ってください》</u>

#### 2 ポップアップブロックの設定画面を開きます

「ポップアップブロック」の設定をクリックします。

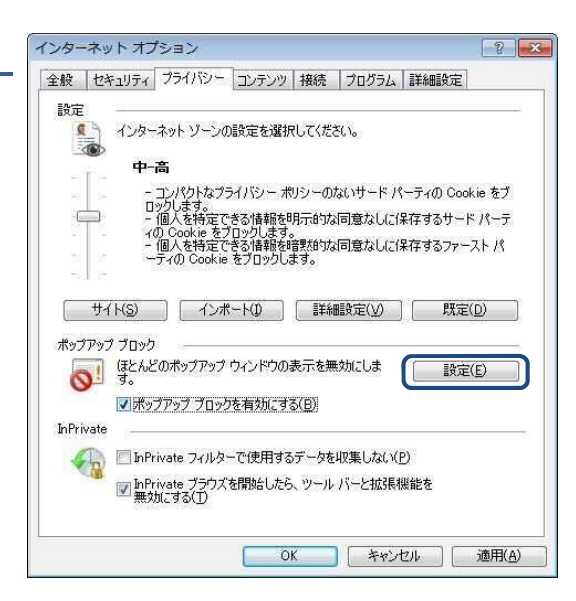

#### ③ ポップアップを許可するサイトのURLを登録します

「ポップアップブロックの設定」画面が表示されるので、 【許可する Web サイトのアドレス】の入力欄に、 下記の≪「ポップアップ許可サイト」登録 URL≫を入力し、 追加をクリックします。

正常に追加されると、ウィンドウ下段の【許可されたサイト】欄に 追加した URL が表示されるので、正常に追加されたことが確認できたら、 閉じるをクリックします。

≪「信頼済みサイト」登録 URL≫(半角文字で入力)

http://www.shinkin.co.jp

#### ④ 設定内容を反映します

「インターネットオプション」画面に戻るので、<mark>OK</mark>をクリックして、 「インターネットオプション」を閉じます。

| 列外<br>現在ポップアップはブロックされています。下の<br>の Web サイトのポップアップを許可できます。 | )一覧にサイトを追加することにより、特定<br>, |
|----------------------------------------------------------|---------------------------|
| i性可する Web サイトのアドレス(MD<br>http://www.shinkin.co.jp        | j追加( <u>A</u> )           |
| 許可されたサイト(S):                                             |                           |
| www.shinkin.co.jp                                        | 前(15%(B)<br>(すべて奇順条(E)    |
| 動わとブロック レベル・                                             |                           |
| ✓ ポップアップのブロック時に音を鳴らす(P) ✓ ポップアップのブロック時に情報バーを表示する(D)      |                           |
| ブロック レベル(風)                                              |                           |
| 中: ほとんどの自動ポップアップをブロックする                                  |                           |

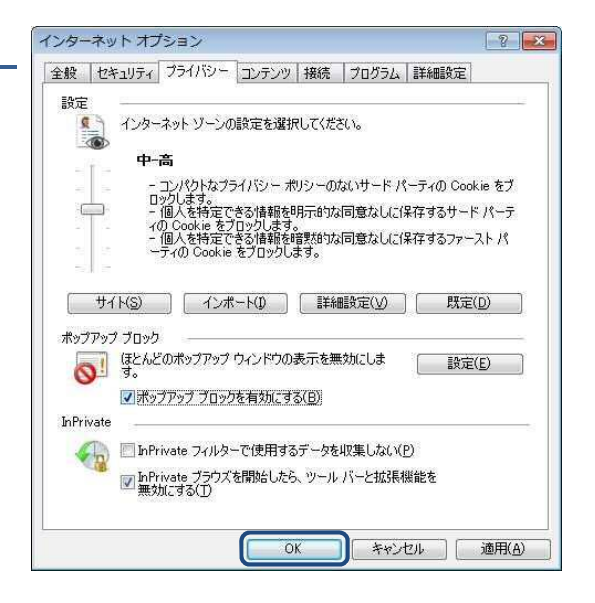

#### 5. ブラウザソフトの再起動

インターネットオプションの設定内容を反映するため、起動している Internet Explorer をすべて閉じてから、 再起動してください。

6. ネットワーク環境の確認

信頼済みサイトへ登録した場合であっても、ログイン画面が表示されない等の不具合が発生した場合は、 お客様のネットワーク環境において、ブラウザで設定した「信頼済みサイト」がファイヤーウォール等で ブロックされていないかご確認ください。

なお、ファイヤーウォールの設定等については、貴社のネットワーク管理者にご確認ください。

#### 7. 互換表示設定の実施

#### ① 互換表示設定画面を開きます。

Internet Explorer の「ツール」-「互換表示設定」をクリックします。

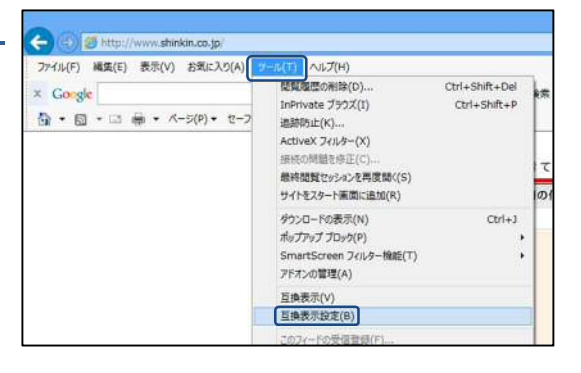

#### ② 「追加するWebサイト」を指定します。

「追加する Web サイト」入力欄に下記の≪「追加する Web サイト」 登録 URL≫を入力し、追加をクリックします。

≪「追加する Web サイト」登録 URL≫(半角文字で入力)

shinkin-ib.jp

## 互換表示設定 × 互換表示で表示する Web サイトを追加および剤除できます。 追加する Web サイト(D): shinkin-ib.jp 追加(A) 互換表示に追加した Web サイト(W):

#### 3 登録結果を確認します。

「互換表示に追加した Web サイト」に入力した内容が表示されたことを 確認し、閉じるをクリックします。

| <ul> <li>□ すへての Web サイトを互換表示で表示する(E)</li> <li>✓ イントラネット サイトを互換表示で表示する(I)</li> <li>✓ Microsoft から更新された互換性リストをダウンロードする(U)</li> <li><u>Internet Explorer のプライパシーに関する声明</u>を読んで詳細を確認する</li> </ul> |                                   |           |
|----------------------------------------------------------------------------------------------------|-----------------------------------|-----------|
| <ul> <li>□ すべての Web サイトを互換表示で表示する(E)</li> <li>□ イントラネット サイトを互換表示で表示する(I)</li> <li>□ Microsoft から更新された互換性リストをダウンロードする(U)</li> <li><u>Internet Explorer のプライパシーに関する声明</u>を読んで詳細を確認する</li> </ul> |                                   |           |
| <ul> <li>         ・イントラネット サイトを互換表示で表示する(1)         ・         ・         ・</li></ul>                                                                                                    | □ すべての Web サイトを互換表示で表示する(E)       |           |
| ✓ Microsoft から更新された互換性リストをダウンロードする(U)<br>Internet Explorer のプライバシーに関する声明を読んで詳細を確認する                                                                                                    | ✓イントラネットサイトを互換表示で表示する(I)          |           |
| Internet Explorer のプライバシーに関する声明を読んで詳細を確認する                                                                                                    | ✓ Microsoft から更新された互換性リストをダウンロードす | 'ବ(U)     |
|                                                                                                    | Internet Explorer のプライバシーに関する声明を読 | んで詳細を確認する |

#### 電子証明書の取得

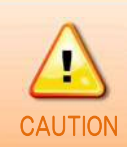

電子証明書は『平成30年8月20日(月)』より1ヶ月を目途に取得をお願いします。 期限内(1ヶ月以内)に取得ができなかった場合、セキュリティ確保のためWEB-FBへの ログインが不可となりますので、お早めにお手続きをお願いいたします。

#### ① 富士信用金庫のホームページを開きます

富士信用金庫のホームページ(http://fuji-shinkin.jp)へアクセスし、 インターネットサービスメニューの中の「WEB-FB」から 「ログイン」をクリックするか、「詳細はこちら」から WEB-FBサービスの詳細案内ページへ移動後「ログイン」を クリックします。

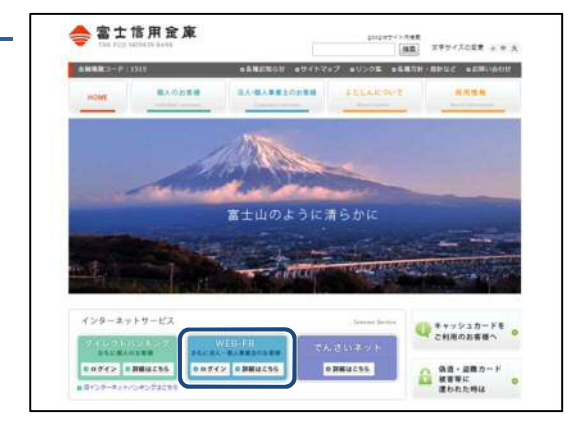

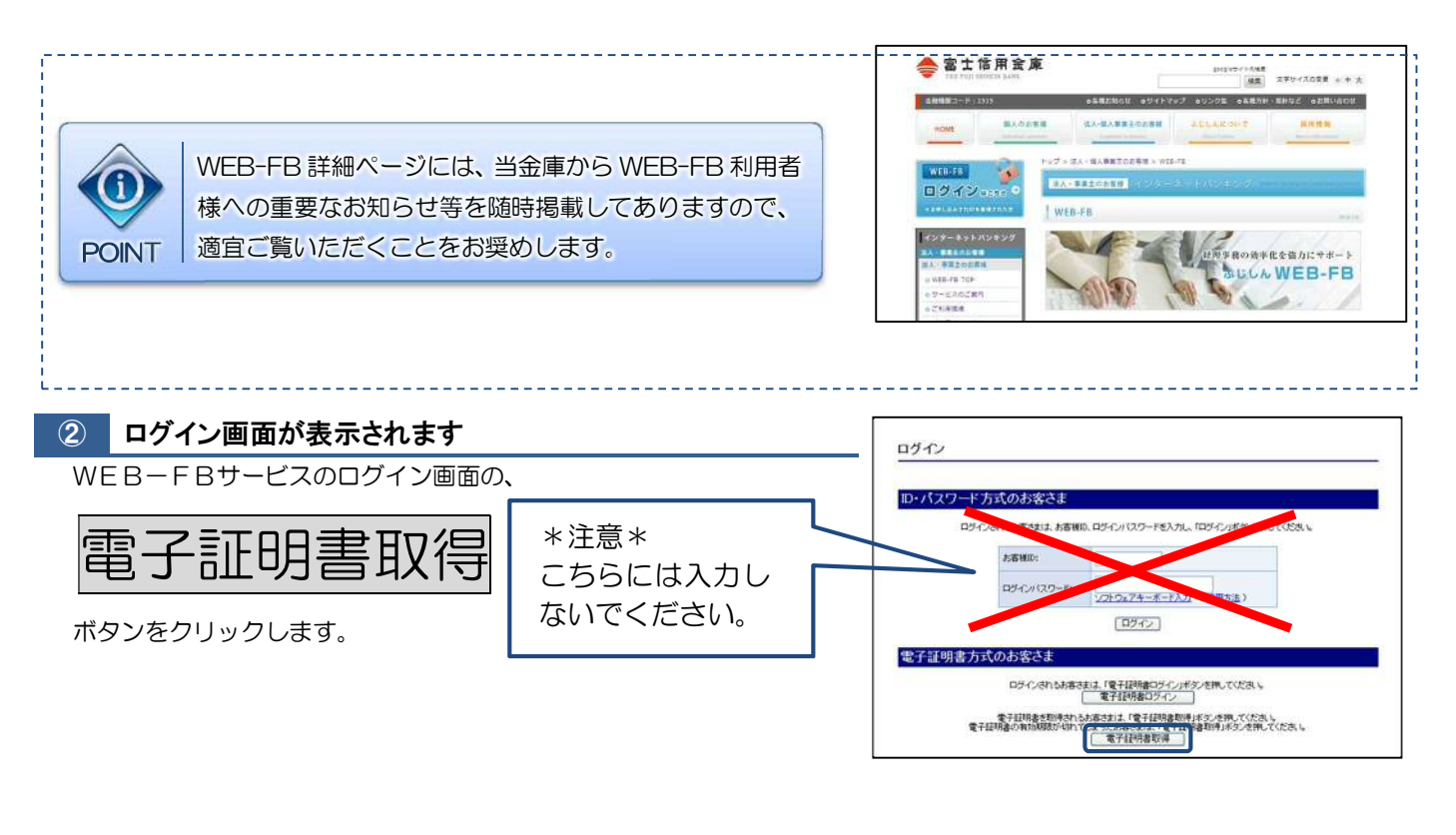

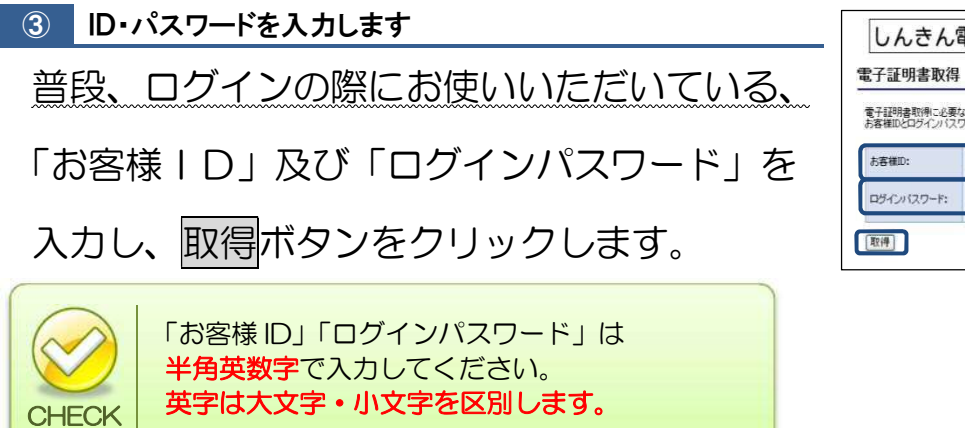

|                        | X1 <del>7</del>                              |  |
|------------------------|----------------------------------------------|--|
| 「子証明書取得に<br>「客様IDとログイン | -必要な本人認証を行います。<br>ルバスワードを入力し「取得」ボタンを押してください。 |  |
| お客様D:                  |                                              |  |
| ログインパスワー               | *:                                           |  |

#### ④ 電子証明書を取得します

(1)「電子証明書取得前処理中」画面が表示されます。
 電子証明書の取得前処理が完了後、
 自動的に次画面が表示されます。

しんきん電子証明書認証局

電子證明書取得前処理中

電子証明書取得前の処理中です。処理が完了するまで、Webプラウザを終了しないでください。 また、「中止」ボタンおよび「最新の債務に更新」ボタンの操作も行わないでください。

(2)電子証明書取得前処理完後、電子証明書取得画面が表示されたら、 取得ボタンをクリックします。

| しんこん电丁証明音心証何 |
|--------------|
|--------------|

電子証明書取得開始

電子証明書の取得を開始します。「取得」ボタンを押してください。 ※電子証明書の取得はインターネットバンキングをご利用になるパソコンにて行ってください。

取得

(3) 電子証明書の取得処理が開始されます。

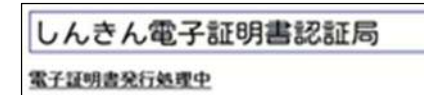

電子経明書の発行処理中です。処理が完了するまで、Webブラウザを終了しないでくだろい。 また、「中止」ボタンおよびド最新の情報に更新」ボタンの操作も行わないでくだろい。

| これ以降、電子証明書の取得処理が完了するまでの間、お使いの<br>パソコンの環境により、右図のようなメッセージが表示される | 常在するスクリナナ資産<br>の Web セイトはユーザーの代わりに割しく証明書を要求しています。ユーザーの代わりに証明書を要求できるのは、信頼でた Web サイトなけて新聞すると意見があります。<br>証明書を要求しますが、<br>証明書を要求しますが、<br>はいの) てててえびの                                                                                                    |
|---------------------------------------------------------------|----------------------------------------------------------------------------------------------------|
| 場合があります。                                                      | 常在するスクリナナ省反<br>この Web サイトは1つ以上の証明書をこのコンピュータに追加しています。信頼されていない Web サイトがユーザーの証明書を変更できる大いすると、セキリオンは、た例をつく「情報されていない Web サイトがユーザーの証明書を変更できる大いすると、セキリオンは、た例をつく「情報れていない Web サイトはこか レストールされ、<br>などに言称れていない 100 ワンパーのシェータンと更考られ、ユーザーのサースリンクとなる可能性があります。<br>このプログラムで証明書を追加しますか?この Web サイトを含頼している場合は、ほない)をグリックします。信頼していない<br>場合は、もい、21 をグリックします。 |
| 取得処理を続行してください。                                                |                                                                                                    |
|                                                               | します。<br>https://test03.shinkin-ib.jp/kydm/e/client/userEnrolIMS.htm?c_<br>e=0&r_s=c148d8a90d592fc06eb3636350b4614969f6f68a<br>ユーザーの代わりにデジタル証明書を操作できるのは、既知の Web                                                                                                    |
|                                                               | サイトだけに制限する必要があります。<br>この操作を許可しますか?<br>(はい( <u>Y</u> ) いいえ( <u>N</u> )                                                                                                    |
| i                                                             |                                                                                                    |

| ⑤ 電子証明書の取得が完了します            | しんきん電子証明書認証局                                                                                                    |
|-----------------------------|----------------------------------------------------------------------------------------------------|
| 右図の画面が表示されたら、電子証明書の取得は完了です。 | 電子証明書のインストールが完了しました。                                                                                                    |
| このウィンドウを閉じるボタンをクリックします。     | ご使用かりたコンキ子経時時がインストールされました。<br>ログインを行う解決はすき子経時春ロダインパダンから、この電子経時春を使用してログイルてくため、<br>電子症の特許情報                                                                                                    |
|                             | Country = 30°<br>Creansation = The Shinkin Banks Information System Center Co.1.1d<br>Oreanizational Unit = 105KTPV/Fe - 2<br>Oreanizational Unit = 105KTPV/Fe - 2<br>Oreanizational Unit = 105KTPV/Fe - 2<br>Common Name = 105500000000 S200 |
|                             | シリアル番号 = 1740/59119c796281002190det5e5512                                                                                                    |
|                             | <ul> <li>※この電子証明書がインストールされたパソコン以外ではログインできません。</li> <li>※電子証明書の有効期間は1年です。</li> </ul>                                                                                                    |

#### 電子証明書ログイン

電子証明書の取得ができたら、ログインを行います。

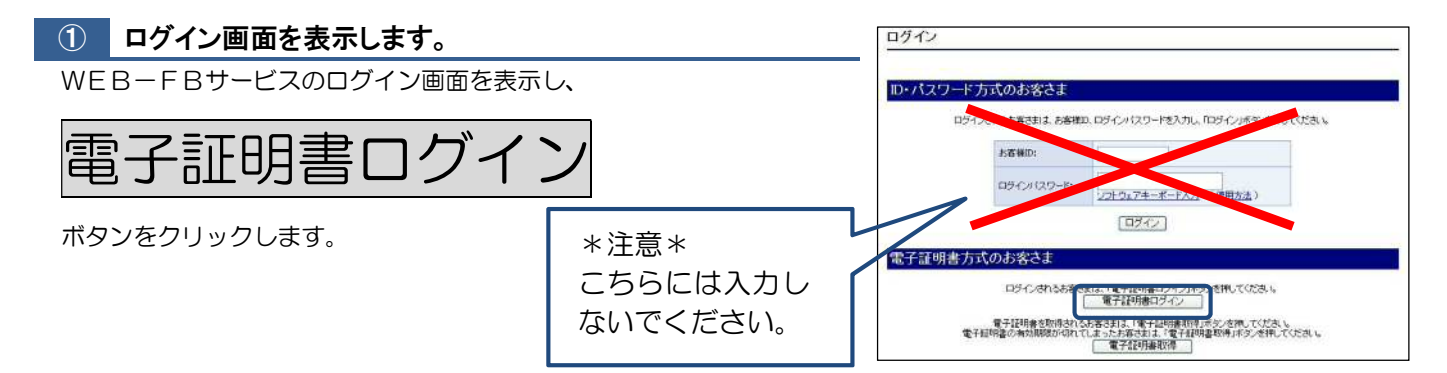

#### 2 電子証明書を選択します

電子証明書の選択画面が表示されるので、取得した電子証明書を選択し、 OKをクリックします。

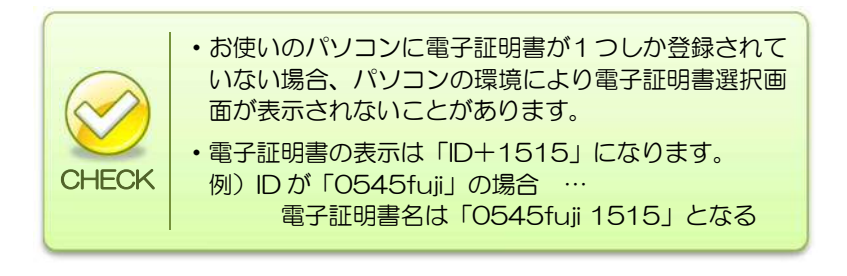

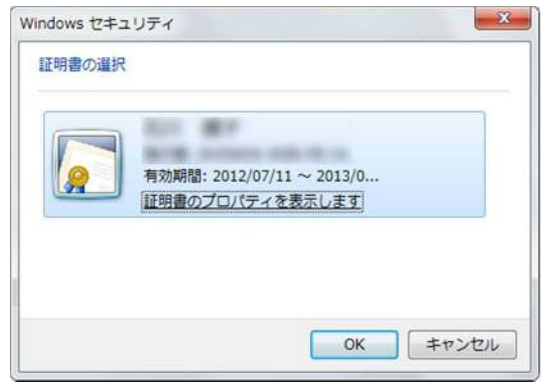

③ ログインパスワードを入力します

普段、ログインの際にお使いいただいている、

「ログインパスワード」は半角英数字で入力して

英字は大文字・小文字を区別します

「ログインパスワード」を入力し、

認証ボタンをクリックします。

ください。

CHECK

| コグインパスワードを入力し | 、「認証」ボタンを押して下さい。 |
|---------------|------------------|
| ロダインパスワード     |                  |
|               | [認証] (中断)        |

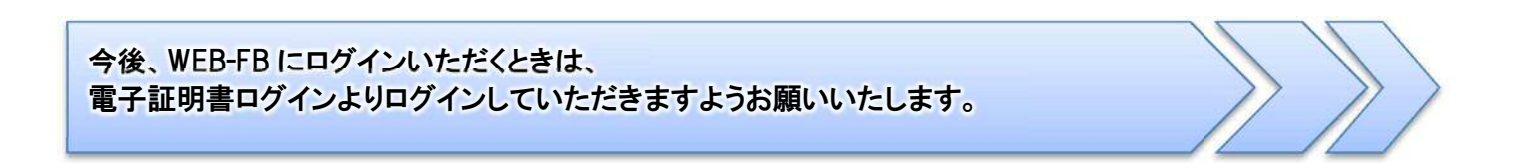